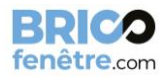

## INFORMATIONS MOTORISATION PORTE GARAGE SECTIONNELLE

Moteur Roger Technology

#### Avant de commencer :

#### Ce document vient en complément des notices fournis avec les éléments reçus

Il est important de réaliser dans cette ordre le paramétrage de votre moteur :

- 1. Connecter la télécommande au moteur
- 2. Réaliser les ponts dans les différents emplacements comme si vous n'aviez pas d'accessoire avec la porte (c'est peut-être votre cas)
- 3. Faire les réglages de fin de course
- 4. Ajouter les accessoires à votre porte (cellules photo-électriques, sécurité portillon...)

## Etape 1 : Connecter la télécommande au moteur

Avec le moteur, vous disposez de deux petits cartons. Un avec la télécommande et sa notice complète et l'autre avec la carte de la télécommande ainsi que sa notice complète.

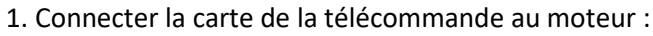

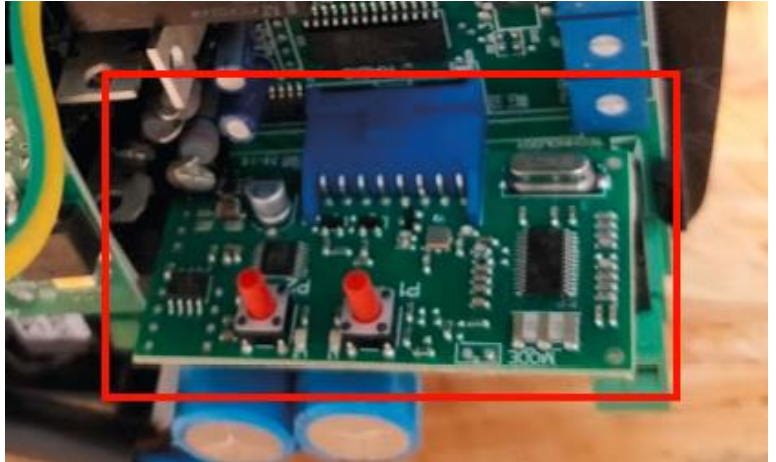

2. Appuyer sur le bouton P2 une fois, la LED P2 doit clignoter 4 fois

3. Appuyer sur le bouton de la télécommande que vous souhaitez enregistrer jusqu'à ce que la LED clignote

- 4. La LED 1 doit rester allumée brièvement. Cela indique que l'enregistrement est effectué.
- 5. Attendre que la LED s'éteigne

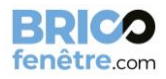

# Etape 2 : Ajouter le pont entre FOTO et Commun

- 1. De base un pont doit être fait dans le moteur entre ST et COM. S'il n'est pas créé, il faut l'ajouter.
- 2. Ajoutez un pont entre FOTO et COM

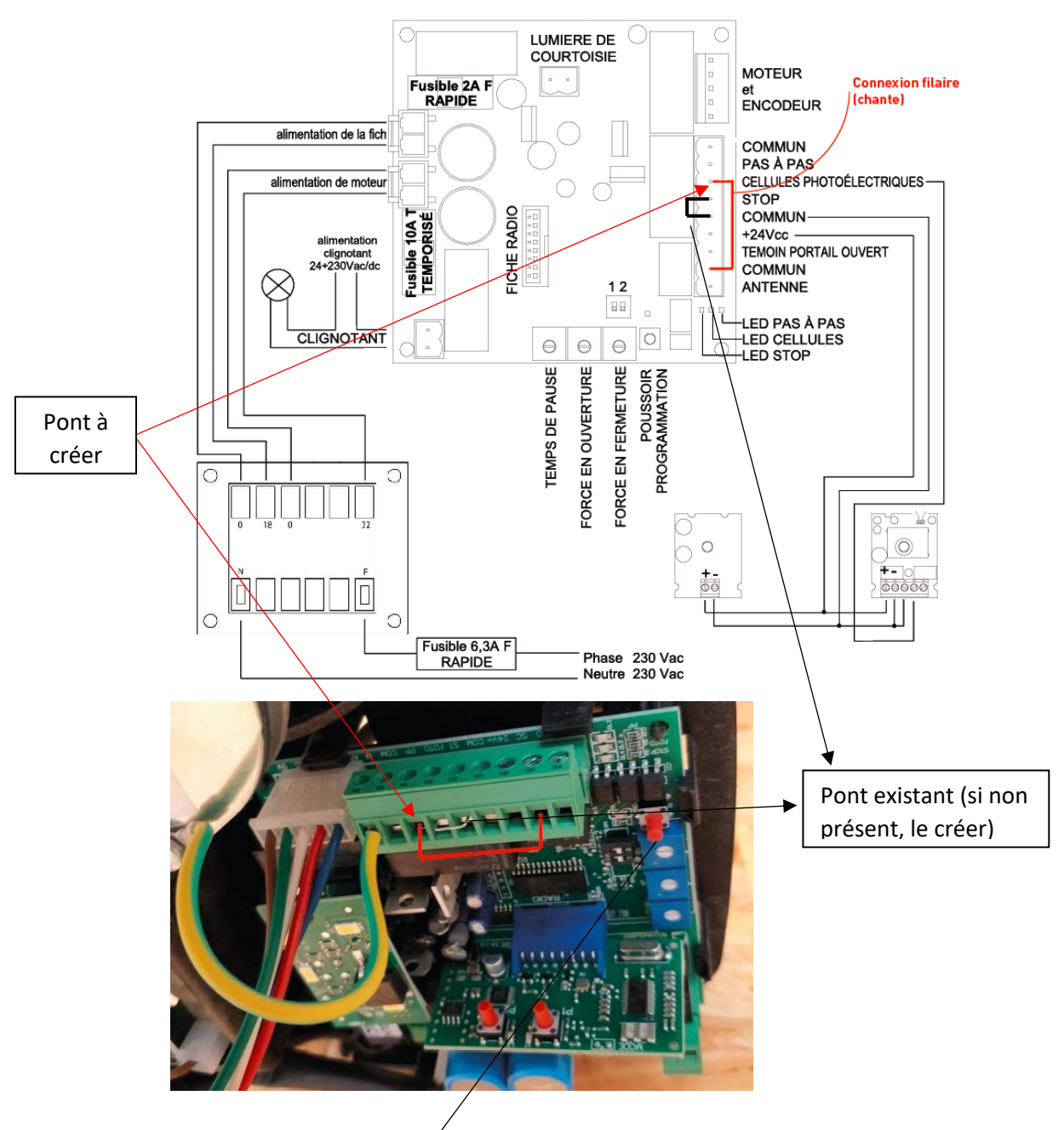

# Etape 3 : Procédure de réglage de fin de course

1. Appuyez sur le bouton PROG pendant au moins 5 secondes, la DEL DL1 émettra une lumière fixe. Lorsque le poussoir ne sera plus pressé, la led DL1 clignotera

2. Dans les 10 secondes, appuyez sur le bouton de votre télécommande que vous venez de programmer

3. La porte doit commencer le réglage de fin de course (elle doit monter au maximum et descendre au maximum)

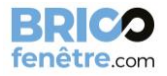

4. Une fois cette montée / descente effectuée, la porte est fonctionnelle.

En cas de problème, merci de contacter notre service client.

# Etape 4 : Ajout de vos accessoires (cellules photo-électriques, sécurité portillon...)

## Ajout de la sécurité d'ouverture du portillon (RCONTACT T) :

Veuillez trouver dans le carton la notice complète pour le réglage de cet élément La sécurité portillon est déjà intégrée à votre porte, vous avez uniquement à la relier au moteur et la connecter.

- 1. Débrancher le moteur
- 2. Retirer le pont existant entre ST et COM
- 3. Vous devez relier :
- 12V (dans le récepteur de la sécurité portillon) à 24V (dans le moteur)
- 24V (dans le récepteur de la sécurité portillon) à COM (dans le moteur)
- R1 (gauche) à STOP
- R1 (droit) à COM

Vous pouvez ajouter 2 fils à un COM si tous les COM sont utilisés.

4. Dans l'émetteur de la sécurité portillon, vérifiez que les piles sont bien en places et que la languette en plastique est retirée

5. Rebranchez le moteur

6 Programmez l'émetteur avec le récepteur en suivant la notice détaillée :

- Appuyez 2 secondes sur le bouton rprog du récepteur (branché au moteur), le récepteur émet un bip et la led s'allume

- Appuyez sur le bouton prog de l'émetteur, le récepteur doit emmètre un bip

- Appuyez sur le bouton rprog du récepteur, la led doit s'éteindre. Cela indique que la programmation est effectuée.

### Ajout des cellules FOTO :

Veuillez trouver dans le carton la notice complète pour le réglage